### Quick Reference Guide

### How to Access OneSource from your Mobile Device/Smart Device(Tablet)

- 1. Open your Internet Search Browser on your phone or tablet.
- 2. Type or copy this following into the Search bar Link.Walsall.Gov.Uk

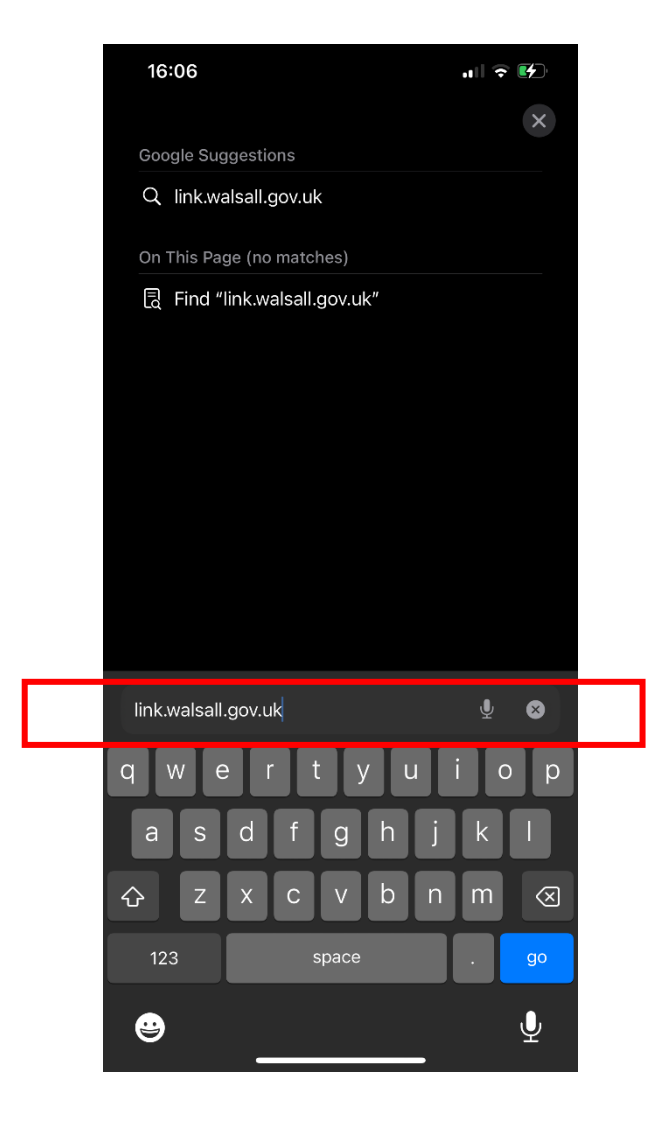

3. The Link.Walsall homepage will show on your device.

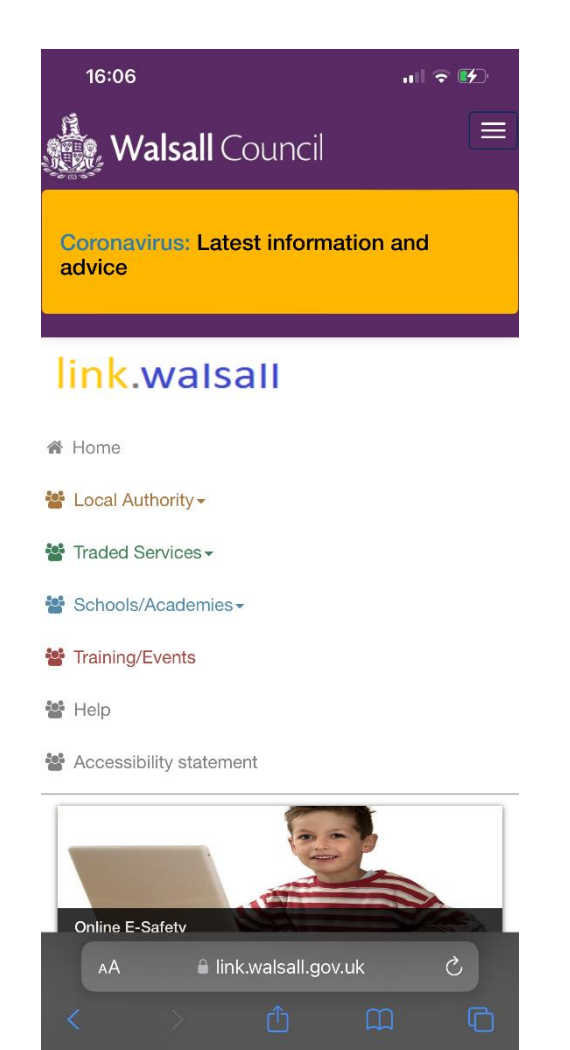

4. Select Local Authority from the drop down options

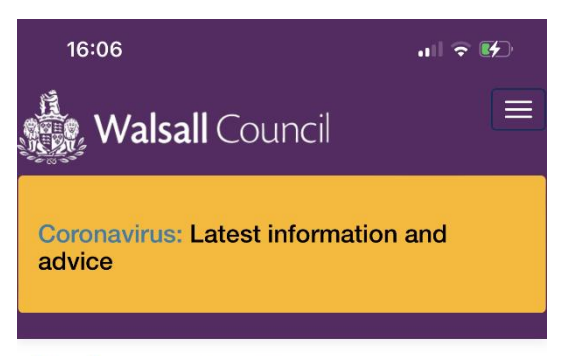

## link.walsall

A Home

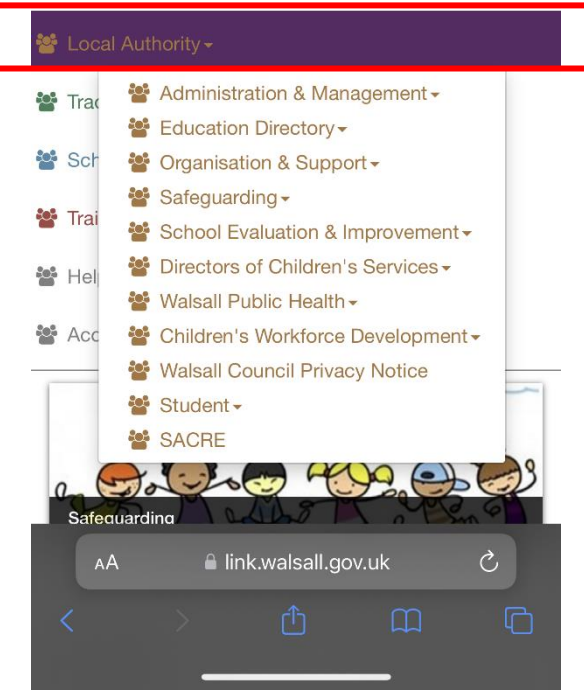

5. Select Administration & Management

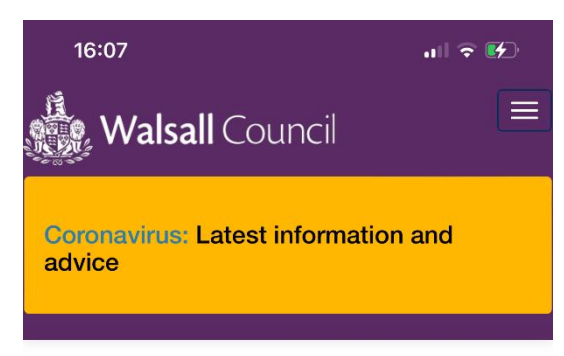

# link.walsall

A Home

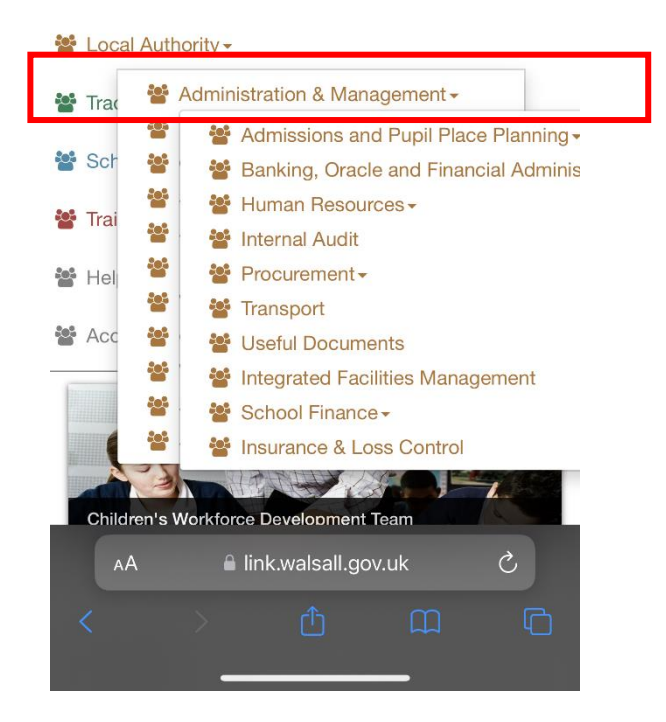

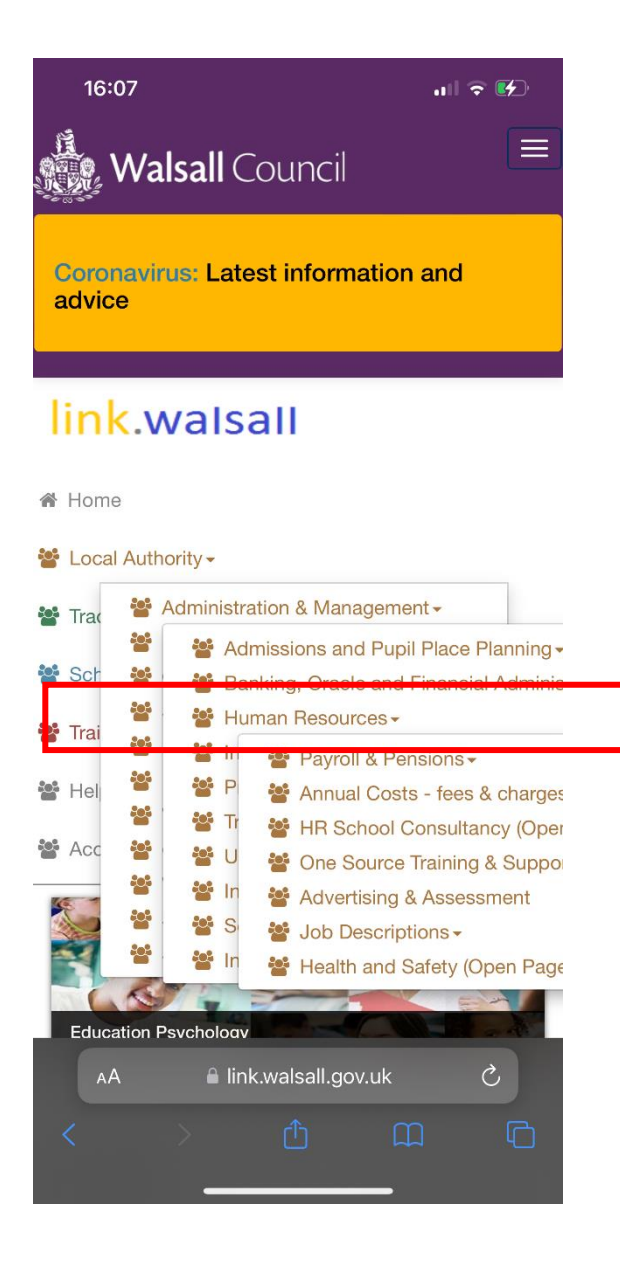

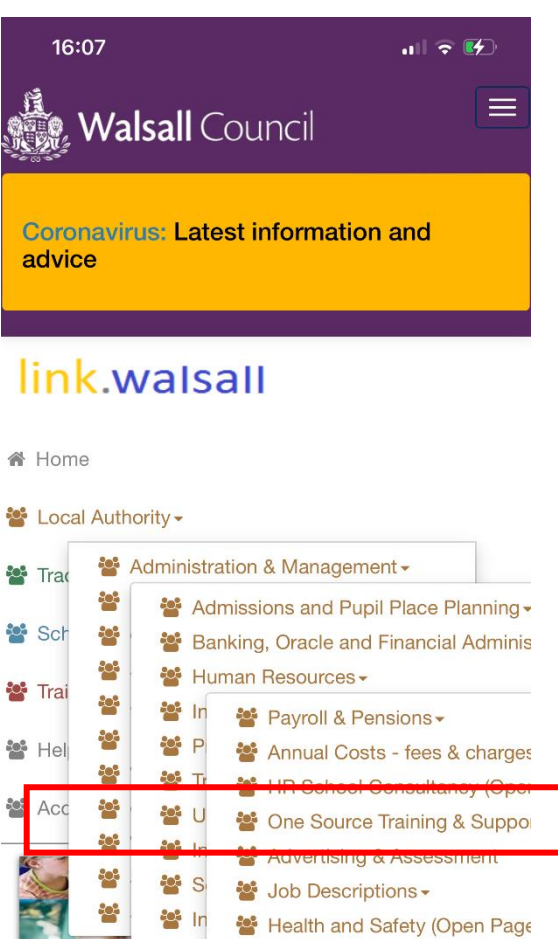

# Image: Second state Image: Second state<

- 8. This will open the main page with the link to OneSource and the training material. It will look like this on your device so scroll down.
- 9. When you have scrolled down you will see the link to OneSource and a list of different training guides and videos which you can click and watch from your mobile or tablet

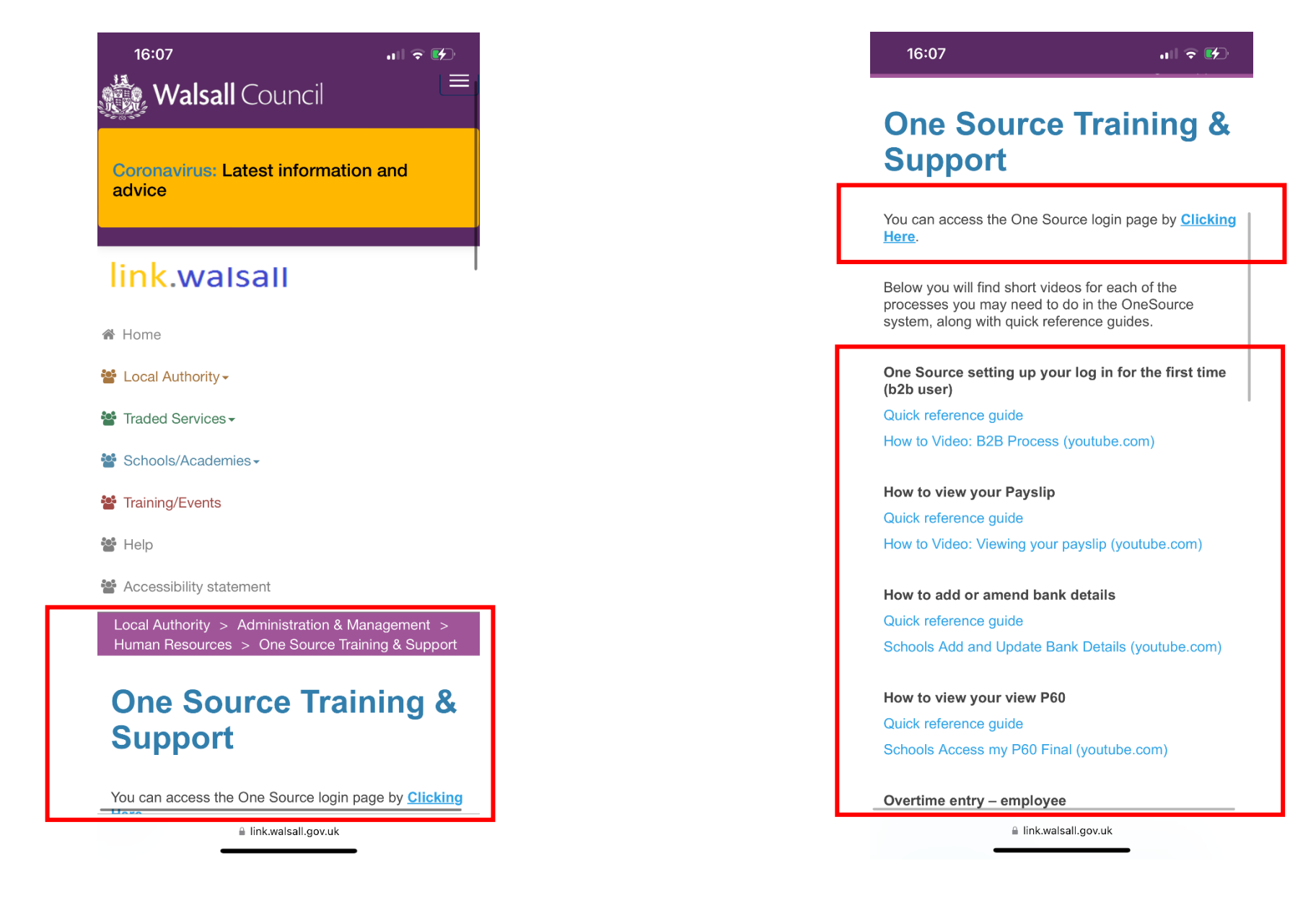

- 10. If you have clicked the link at the top of the page it will open the OneSource login page.
  - 16:07 .11 🗢 🛃 Sign In **Oracle Applications** Cloud Company Single Sign-On or User ID User ID Password Password Forgot Password Sign In Select Language English AA ≜ ejti.login.em3.oraclecloud.com Ċ

11. You can save this link by Adding a Bookmark to your homepage. So whenever you open a new internet search page the login for OneSource will appear

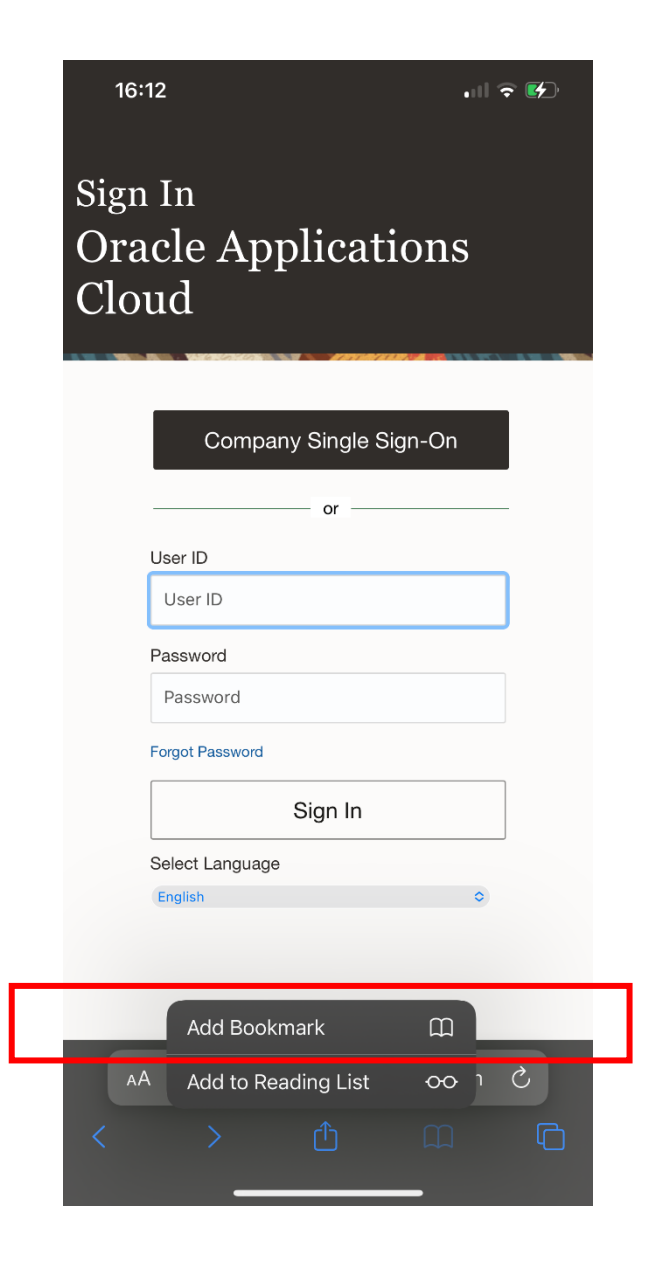

| 13. You can rename the Bookmark at this point to something more familia |
|-------------------------------------------------------------------------|
| like OneSource                                                          |

| 16:12    |                                 | ull 🕈 🚱     |
|----------|---------------------------------|-------------|
| Cancel   | Add Bookmark                    | Save        |
|          | Sign In                         | 8           |
|          | https://ejti.login.em3.oraclecl | oud.com/oa  |
| LOCATION |                                 |             |
| र्रू Fav | ourites                         |             |
|          |                                 |             |
|          |                                 |             |
|          |                                 |             |
|          |                                 |             |
|          |                                 |             |
|          |                                 |             |
| "In"     | Into                            | Information |
| qw       | ertyu                           | i o p       |
| as       | d f g h j                       | k I         |
| 令 Z      | xcvbn                           | m           |
| 123      | space                           | done        |
| e        |                                 | Ų           |

| 16:14     |                             | . 11 🕈 🕼        |
|-----------|-----------------------------|-----------------|
| Cancel    | Add Bookmark                | Save            |
|           | OneSource                   | 8               |
|           | https://ejti.login.em3.orac | clecloud.com/oa |
| LOCATION  |                             |                 |
| र्रू Fav  | ourites                     |                 |
|           |                             |                 |
|           |                             |                 |
|           |                             |                 |
|           |                             |                 |
|           |                             |                 |
| "OneSourc | e"                          | 1               |
| q w e     | erty.                       | u i o p         |
| as        | d f g h                     | jkl             |
| 순 Z       | xcvb                        | n m 🗵           |
| 123       | space                       | done            |
| e         |                             |                 |

14. When you open a new page it will look like this on your default homepage alongside any other bookmarks you have.

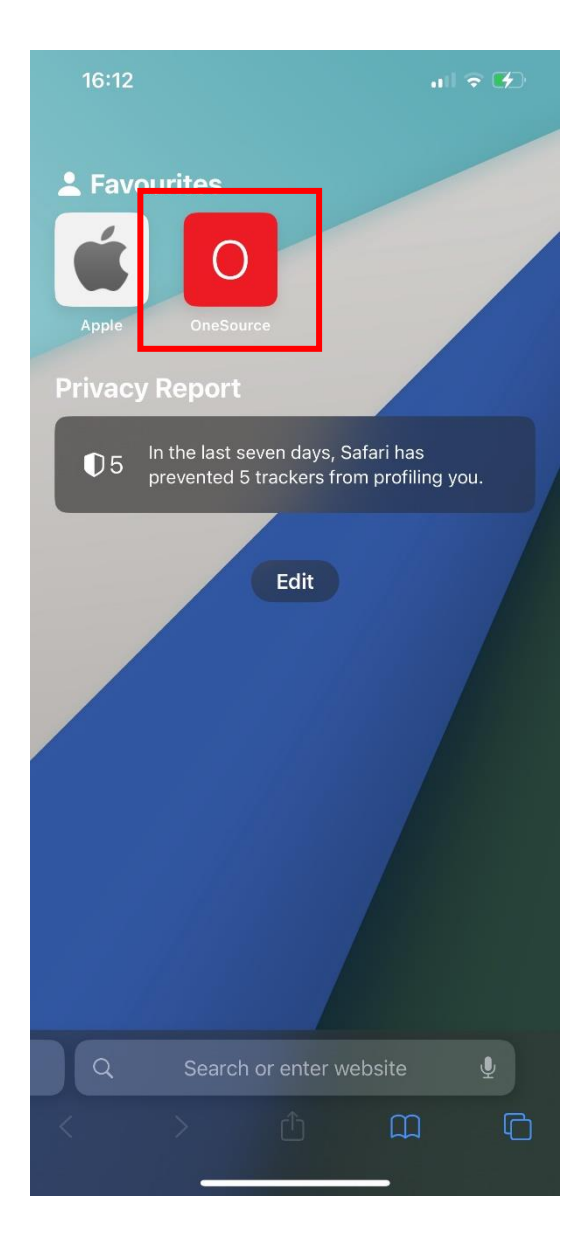